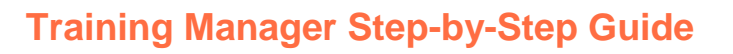

# Before using Training Manager, you must:

- 1. Have employees entered in employee information
  - 1. Click on Company Information
  - 2. Click on Employees
  - 3. Click on Employee Information
  - 4. Click Add New Employee
    - a. If uploading 25+ employees, a request for the Employee Data Template can be made to Customer Service (1-800-976-1303)

### Setup: Building Blocks of Training Manager

- 1. Click on Company Information
- 2. Click on **Training Manager**
- 3. Click on **Setup**
- 4. Click on Course Catalog, Instructors, Locations, and Training Providers
- 5. Click + Add New Course, Instructor, Location, Training Provider
- 6. Enter pertinent information about the course, instructor, location, or training provider
- 7. Click + Save

Profiles: Used to make scheduling easier

- 1. Course Profiles group courses together that are frequently taken together (ex: First Aid and CPR)
- 2. **Student Profiles** group employees together that would require taking same courses (ex: Welders, Painters)

### **Adding Profiles**

- 1. Click Company Information
- 2. Click on Setup
- 3. Click on **Profiles**
- 4. Click Add New Profile
- 5. Select **Student** or **Course Profile**
- 6. Type in Profile Name
- 7. Then, Click Add New Course to Profile
- 8. Select Course(s) to add to profile
- 9. Click +Save

### **Allowing Owner Clients to View Training**

- 1. Click Company Information
- 2. Click Training Manager
- 3. Click Setup
- 4. Click Grant Client Access
- 5. Click on the pencil icon next to the applicable Owner Client name
- 6. Click +Add New Course
- 7. Select Course Type from dropdown menu
- 8. Use arrow keys to move the applicable courses to the box on the right
- 9. Select Permission Expiration Date
- 10. Click +Save

### **Course/TQ Equivalencies**

Use TM to track qualifications required for TQ activities. Can set TM notifications to know when TQ qualifications need to be renewed.

Adding Course/TQ Equivalency

- 1. Click Company Information
- 2. Click on Training Manager
- 3. Click on Setup
- 4. Click on Course/TQ Equivalency
- Click on Add Equivalency Step 1: Select Course from Training Manger (Hint: Helpful to have Course ID and Course Name match TQ Qualification Code and Qualification Name) Step 2: Select Non-Verified Training Qualification. Choose whether to check box to apply Course/TQ Equivalency to Historical TM Entries (which will process within 24 hours)
- 6. Click + Save Equivalency

# **Adding Job Requirements**

- 1. Click on Company Information
- 2. Click on Training Manager
- 3. Click on Requirements
- 4. Click on Job Requirements
- 5. Click on + Add New Requirements
- 6. Select the combination of job class, job department, job site and/or business unit to be associated with specific training requirements. You can select multiple categories within a field by holding down CTRL on your keyboard while you click. Job Class, Job Department, Site and Business Unit are established in the Employees section on the Jobs tab.
- 7. Select the courses that will be required
- 8. Click + Save

### Adding Employee Requirements

- 1. Click on Company Information
- 2. Click on Training Manager
- 3. Click on Requirements
- 4. Click on Employee Requirements
- 5. Click on + Add New Requirements
- 6. Enter the desired search criteria
- 7. Click Search
- 8. Select the courses that will be required. To select multiple courses, hold down the CTRL key while you click on the courses.
- 9. Click + Save

### Scheduling Courses

- 1. Click Company Information
- 2. Click Training Manager
- 3. Click View/Schedule Courses
- 4. Click Schedule Courses
- 5. Highlight the **Courses** to schedule and click the arrow to move them to the box on the right of the page (**Note**: there are filters on this page to assist in narrowing the results)
- 6. Click +Save/Next
- 7. Highlight the **Employees** to schedule and click the arrow to move them to the box on the right of the page (**Note**: there are filters on this page to assist in narrowing the results)
- 8. Click +Save/Next
- 9. Enter **Course Details -** If Instructor, Location or Training Provider are not appearing in drop down, click Add button to the right
- 10. Click +Save/Next
- 11. Click the pencil icon in the Edit column for each course to update applicable details
- 12. Click +Save

### **Email Settings/Notifications for Training Manager**

- 1. Click Company Information
- 2. Click Company Profile
- 3. Click Company Notifications
- 4. Click the pencil icon to the right of Training Manager

- 5. Check box to the right of the notification you would like to enable (Note: these can be selected for the Student, Supervisor or Location Contact)
- 6. Click +Save

# **Training Manager Reports**

Course Enrollment Check - Reports all employees who have NOT been scheduled for a specified course.

- 1. Click on Training Manager
- 2. Click on Reports
- 3. Click on Course Enrollment Check
- 4. Select course from dropdown
- 5. Filter employees by name or other available fields (Optional)
- 6. Click Search

Course History Details - Reports course history by instructor, location or training provider

- 1. Click on **Training Manager**
- 2. Click on Reports
- 3. Click on Course History Details
- 4. Select Course Filter (Instructor, Location or Training Provider) from dropdown
- 5. Select Specific Filter
- 6. Select additional Filters (Optional)
- 7. Click Search

**Employee Course History** - Lists all employees and shows each course the employee has taken or is scheduled to take.

- 1. Click on Training Manager
- 2. Click on Reports
- 3. Click Employee Course History
- 4. Select Employees by filtering by name or other applicable fields
- 5. Select Courses (Optional)
- 6. Click Search

**Employees By Location** - Reports the training records for all employees and organizes the employees based on their Location/Department. Provides requirements status.

- 1. Click on **Training Manager** 
  - 2. Click on Reports
  - 3. Click on **Employees By Location**
  - 4. Select location(s) (Use CTRL button on keyboard to select multiple locations)
  - 5. Click on arrows to Select Location(s)
  - 6. Select Requirements filter from dropdown
  - 7. Filter **Employees** (Optional)
  - 8. Filter **Courses** (Optional)
  - 9. Click Search

**Employees For Selected Course** - Lists employee training status for a specific course.

- 1. Click on Training Manager
- 2. Click on **Reports**
- 3. Click on Employees For Selected Course
- 4. Select Course from dropdown
- 5. Filter Employees (Optional)
- 6. Select Course Date Filters (Optional)
- 7. Click Search

History/Schedule/Renewal - Reports training history, scheduled training or renewal information

- 1. Click on **Training Manager**
- 2. Click on Reports
- 3. Click History/Schedule/Renewal
- 4. Select **Report Filters** from the dropdowns

- 5. Search for Employees by entering employee details or selecting from applicable dropdown(s)
- 6. Click Filter
- 7. Select Employees (Use CTRL button to select multiple employees)
- 8. Alternatively check Select All button
- 9. Click on arrows to select/remove employees from search
- 10. Search for Courses by entering course details or selecting from applicable dropdown(s)
- 11. Click Filter
- 12. Select Courses (Use CTRL button to select multiple courses)
- 13. Alternatively check Select All button
- 14. Click on arrows to select/remove courses from search
- 15. Click Search

Job Requirements Matrix - Reports the job history requirements and training status for selected employees

- 1. Click on Training Manager
- 2. Click on **Reports**
- 3. Click on Job Requirements Matrix
- 4. Select at least **One Job Requirements Filter**
- 5. Search for Employees by entering employee details or selecting from applicable dropdown(s)
- 6. Click Filter
- 7. Select Employees (Use CTRL button to select multiple employees)
- 8. Alternatively check Select All button
- 9. Click on arrows to select/remove employees from search
- 10. Select Additional Filters (Optional)
- 11. Click Search

### Percent (%) Of Requirements Complete:

- 1. Click Company Information
- 2. Click Training Manager
- 3. Click Reports
- 4. Click % Of Requirements Complete
- 5. Select from drop down to view summary by Location or Employee
- 6. Select **Report As Of Date** (Required)
- 7. Select filters to Filter Employees (Optional)
- 8. Select filters to Filter Courses (Optional)
- 9. Click Search
- 10. Click **Document** to save to computer as Excel

**Training Matrix** - Reports the training requirements and completion status for employees based on one or several of the following filters: job history, location course specific and employee specific.

- 1. Click on Training Manager
- 2. Click on Reports
- 3. Click on **Training Matrix**
- 4. Search for employees by entering employee details or selecting from applicable dropdown menu(es)
- 5. Click Filter
- 6. Select employees (Use **CTRL** button on keyboard to select multiple employees)
- 7. Alternatively check Select All button
- 8. Click on arrows to select/remove employees from search
- 9. Search for courses by entering course details or selecting from applicable dropdown menu(es)
- 10. Click Filter
- 11. Select Courses (Use CTRL button to select multiple courses)
- 12. Alternatively check Select All button
- 13. Click on arrows to select/remove courses from search
- 14. Click Search

### Training Requirements Matrix - Reports the training requirements and completion status for

employees based on one or several of the following filters: job history, location, course specific and employee specific.

- 1. Click on Training Manager
- 2. Click on Reports

- 3. Click on Training Requirements Matrix
- 4. Select Job History/Locations/Departments Filter (Optional)
- 5. Search for Employees by entering employee details or selecting from applicable dropdown(s)
- 6. Click Filter
- 7. Select Employees (Use CTRL button to select multiple employees)
- 8. Alternatively check Select All button
- 9. Click on arrows to select/remove employees from search
- 10. Search for Courses by entering course details or selecting from applicable dropdown(s)
- 11. Click Filter
- 12. Select Courses (Use CTRL button to select multiple courses)
- 13. Alternatively check Select All button
- 14. Click on **arrows** to select/remove courses from search
- 15. Select Date Filters (Optional)
- 16. Click Search

Training Requirements - Reports the requirements set in Training Requirements Setup

- at both the Job Level and the Employee Level. Displays the employee's completion status of each requirement.
  - 1. Click on Training Manager
  - 2. Click on Reports
  - 3. Click on Training Requirements
  - 4. Enter employee details or select from applicable dropdown(s) (Optional)
  - 5. Enter Course ID/Course Name/ Course Profile (Optional)
  - 6. Click Search